健保卡登入出現 4206 解決方式

1.連至 https://med.nhi.gov.tw/ca2/nhi/icc/page/portal.html 進行檢測

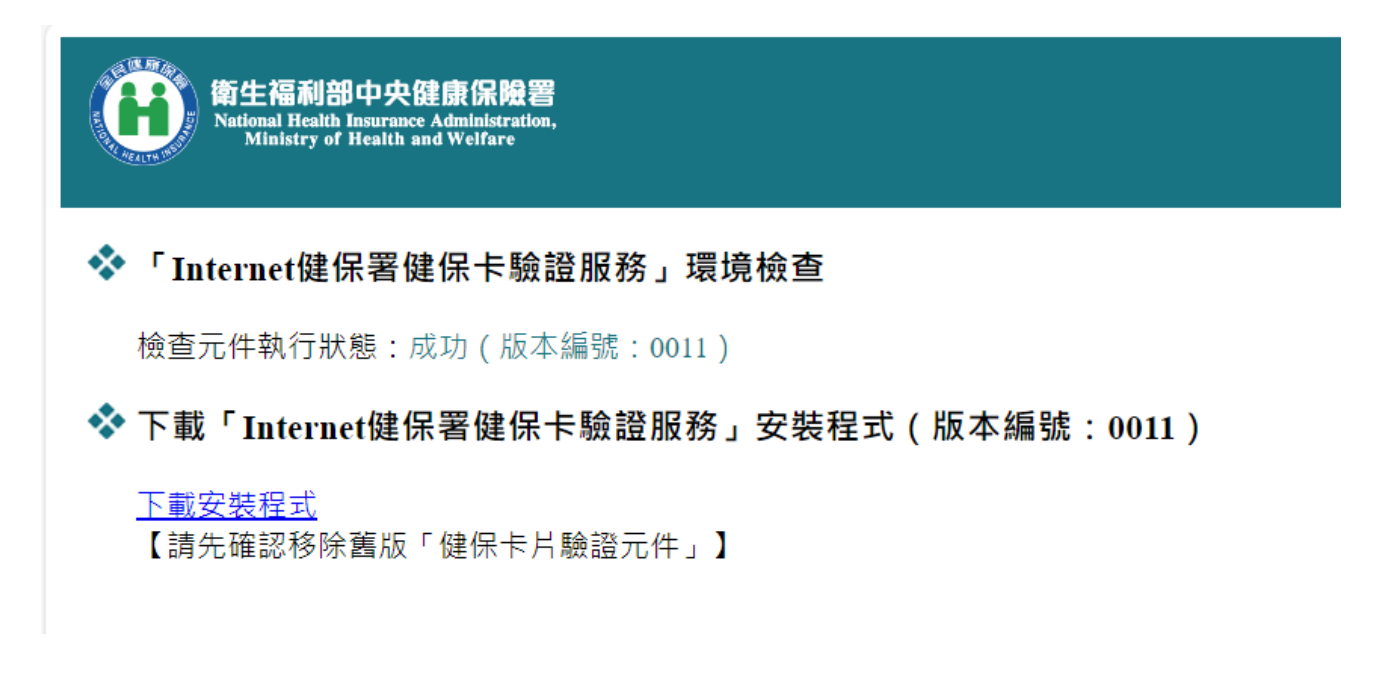

## 2. 若版本編號非 0011 或 1001, 請下載元件進行安裝

| 下載                              | þ | Q | <br>$\checkmark$ | ٦ |
|---------------------------------|---|---|------------------|---|
| CMS_mNHIICC.Windows.zip<br>開啟檔案 |   |   |                  |   |
| 查看更多內容                          |   |   |                  |   |

3.若安裝過程出現錯誤,請至工作管理員將 mNHIIC Service 處理程序結束,再進行安裝

|          | 工作管理員                 | Q 輸)          | - 0  |              |         |        |        |
|----------|-----------------------|---------------|------|--------------|---------|--------|--------|
| ≡        | 處理程序                  |               |      | <b>日</b> 執行新 | filf (  | )結束工作  | 😡 效能模式 |
| ₽        | ~                     |               |      | 6%           | 83%     | 0%     | 0%     |
|          | 名稱                    | 别             | 大急   | CPU          | 記憶體     | 磁碟     | 網路     |
| <u>-</u> | > III mNHIICC Service |               |      | ባ%           | 4.6 MB  | 0 MB/秒 | 0 Mbps |
| Ð        | > 😞 Microsoft Windows | 展開(P)<br>結束工( | 作(E) | 1%           | 17.2 MB | 0 MB/秒 | 0 Mbps |